# ポップアップブロック機能の解除方法について

参加証・領収書発行画面表示では、マイページ本体とは別に画面を開く必要があるため ご利用のブラウザ設定によってうまく開けない場合があります(ポップアップブロック機能)。 そのため、ご利用のブラウザのポップアップブロック機能を解除していただく必要があります。 ※ポップアップブロック機能の設定・管理は、ご自身でお願いします。

### 1. Internet Explorerをご利用の場合

#### ①Internet Explorerを起動し

画面の右上にある「歯車マーク」をクリックします。

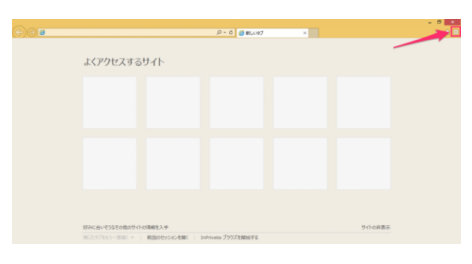

②クリックすると設定メニューが表示されるので、
 その中から「インターネットオプション」を クリックします。

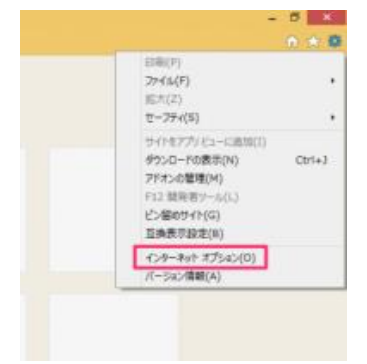

③クリックすると「インターネットオプション」ウィンドウが 表示されるので上部タブメニュー「プライバシー」を クリックします。

| インターネット オプション ? ×                                                                       |  |  |  |  |  |
|-----------------------------------------------------------------------------------------|--|--|--|--|--|
| 全般 セキュリティ プライバシー コンテンツ 接続 プログラム 詳細設定 ホーム ページ                                            |  |  |  |  |  |
| 複数のホーム パージのタブを作成するには、それぞれのアドレスを行で分けて<br>入力してください(R)                                     |  |  |  |  |  |
| http://go.microsoft.com/fwlink/p/2LinkId=255141                                         |  |  |  |  |  |
| 現在のページを使用(C) 標準設定(F) 新しいタブの使用(U)                                                        |  |  |  |  |  |
| スタートアップ                                                                                 |  |  |  |  |  |
| <ul> <li>○ 前回のセッションのタブから開始する(B)</li> <li>● ホーム ページから開始する(H)</li> <li>&gt;&gt;</li></ul> |  |  |  |  |  |
| タブの中の Web ページの表示方法を設定します。 タブ(T)                                                         |  |  |  |  |  |
| 閲覧の履歴                                                                                   |  |  |  |  |  |
| 一時ファイル、履歴、Cookie、保存されたパスワード、および Web フォームの情報を削除します。                                      |  |  |  |  |  |
| □ 終了時に閲覧の履歴を削除する(W)                                                                     |  |  |  |  |  |
| 削除(D) 設定(S)                                                                             |  |  |  |  |  |
| デザイン                                                                                    |  |  |  |  |  |
| 色(O) 言語(L) フォント(N) ユーザー補助(E)                                                            |  |  |  |  |  |
| OK         キャンセル         適用(A)                                                          |  |  |  |  |  |

#### ④「ポップアップブロックを有効にする」の チェックを外すと「無効」になります。

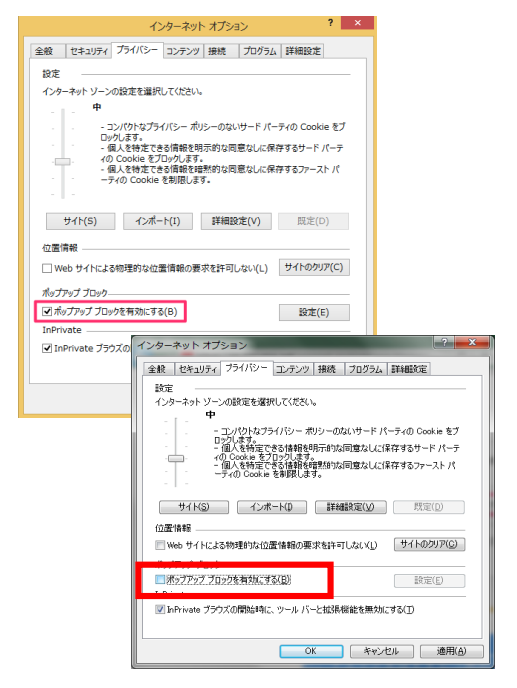

<<Internet Explorerで見たいサイトのポップアップを許可を行う場合>>

①メニューバー「ツール → ポップアップ ブロック」で『ポップアップ ブロックの設定』を選択します。
 ※メニューバーが表示がされていない場合はInternet Explorer起動後、

キーボードの【Alt】キー、または【F10】キーを押すとメニューバーが表示されます。

| 超難履歴の削除(D)<br>InPrivate ブラウズ(I)<br>急肺防止を有効にする(K)<br>ActiveX フィルター(X)<br>音続の問題を修正(C)<br>音終閲覧セッションを再度離く(S)<br>スタート メニューにサイトを透加(M) | Ctrl+Shift+Del<br>Ctrl+Shift+P |                      |
|----------------------------------------------------------------------------------------------------|--------------------------------|----------------------|
| ダウンロードの表示(N)                                                                                                    | Ctrl+J                         |                      |
| ポップアップ ブロック(P)                                                                                                    | ,                              | ポップアップ ブロックを無効にする(B) |
| SmartScreen フィルター機能(T)<br>アドオンの管理(A)                                                                                            | ۰Ľ                             | ポップアップ ブロックの設定(P)    |
| 互換表示設定(B)                                                                                                    |                                |                      |
| このフィードの受信登録(F)<br>フィード探索(E)<br>Windows Update(U)                                                                                |                                |                      |
| パフォーマンス ダッシュボード<br>F12 開発者ツール(L)                                                                                                | Ctrl+Shift+U                   |                      |
| Web サイトの問題を報告(R)<br>インターネット オプション(0)                                                                                            |                                |                      |

②「ポップアップ ブロックの設定」ウィンドウが開きますので、
 『許可する Web サイトのアドレス』欄に「\*.jald-sens.org」と入力し、『追加』ボタンを
 クリックします。『許可されたサイト』欄にURLが表示されていることを確認し、
 『閉じる』ボタンを押して設定を終了します。

| 197<br>現在ポップアップはブロックされています。下の一覧にサイトを追加することにより、特<br>の Web サイトのポップアップを許可できます。                                                                                                    |          |  |  |
|----------------------------------------------------------------------------------------------------|----------|--|--|
| 許可する Web サイトのアドレス(W):                                                                                                    |          |  |  |
| * jald-sens.org                                                                                                    | 追加(A)    |  |  |
| 許可されたサイト(S):                                                                                                    |          |  |  |
|                                                                                                    |          |  |  |
|                                                                                                    | 「すべて削除(E |  |  |
|                                                                                                    |          |  |  |
|                                                                                                    |          |  |  |
|                                                                                                    |          |  |  |
|                                                                                                    |          |  |  |
| 知とプロック レベル:                                                                                                    |          |  |  |
| 」ボップアップのブロック時に音を鳴らす(P)                                                                                                    |          |  |  |
| ▼ポップアップのブロック時に通知バーを表示する(N)                                                                                                    |          |  |  |
| Turner and the second second s |          |  |  |
| ブロック レベル(B):                                                                                                    |          |  |  |
| ゴロック レベル(B):<br>中:ほとんどの目動ポップアップをブロックする                                                                                                    |          |  |  |

## 2. Mac(Safari) をご利用の場合

①Safariを起動します。

②メニューバーから「Safari」をクリックし「環境設定」を クリックします。

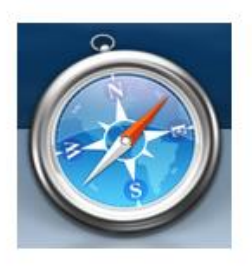

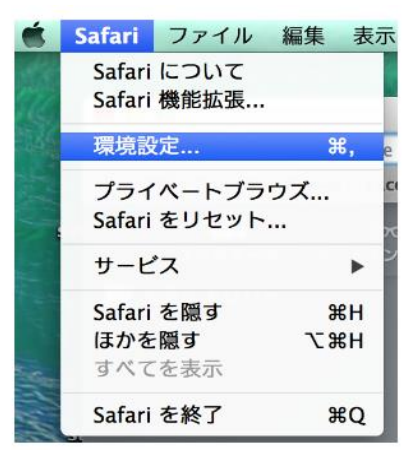

③セキュリティボタンをクリックします。

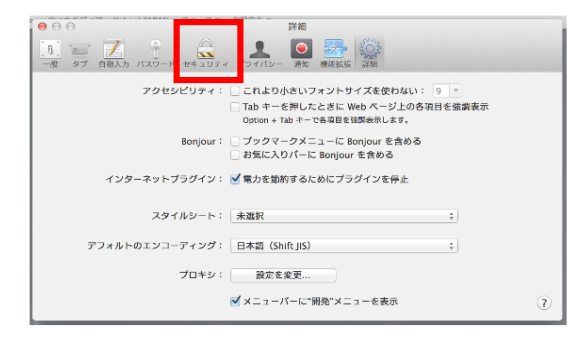

④「ポップアップウィンドウを開かない」の
 チェックを外します。

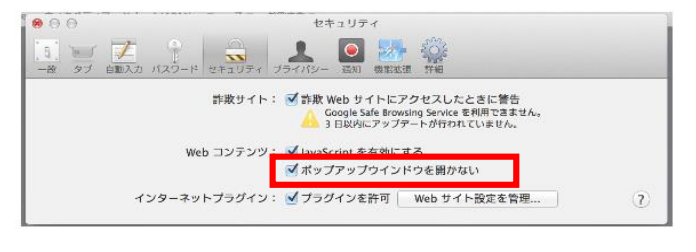

# 3. iPhone(Safari)をご利用の場合

①iPhoneの「設定」を選択します

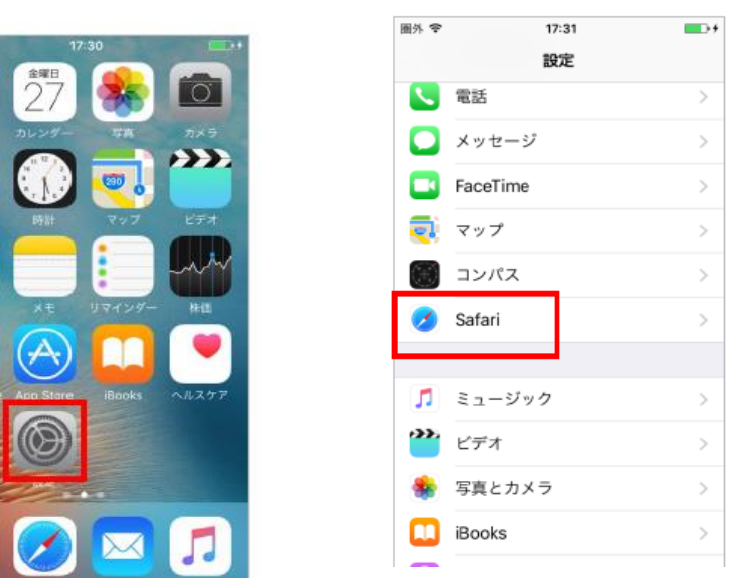

②「Safari」を選択します

③「ポップアップブロック」の項目のスイッチをOFFにします

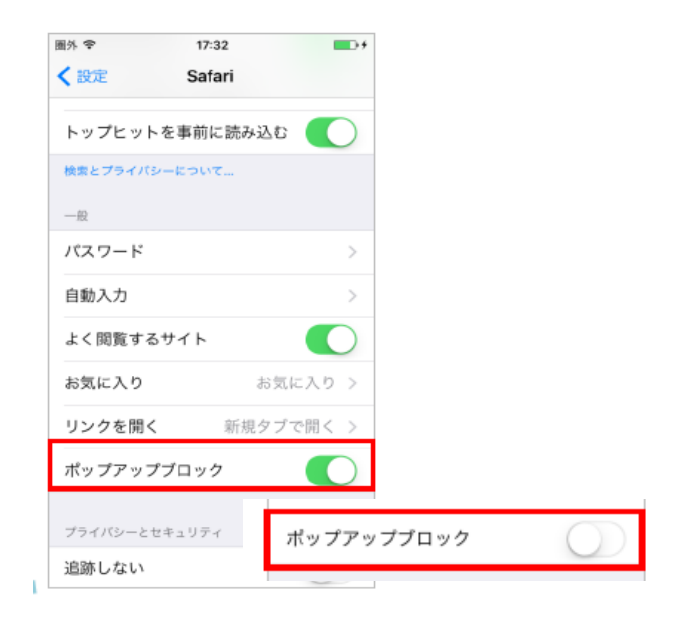

4. Google Chromeをご利用の場合

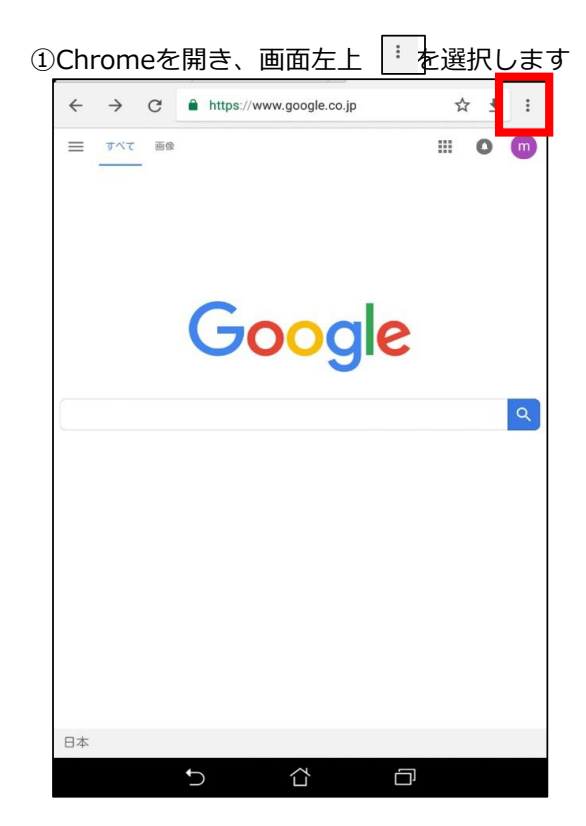

#### ③ポップアップを選択する

| ÷  | サイトの設定 ?                       |  |  |  |
|----|--------------------------------|--|--|--|
| =  | すべてのサイト                        |  |  |  |
| \$ | Cookie<br>許可                   |  |  |  |
| 0  | 現在地<br>ブロック                    |  |  |  |
|    | <b>カメラ</b><br>最初に確認する          |  |  |  |
| Ŷ  | <b>マイク</b><br>最初に確認する          |  |  |  |
| ۰  | <b>通知</b><br>最初に確認する           |  |  |  |
| 1  | Javascript<br>許可               |  |  |  |
| Ø  | <b>ボップアップ</b><br>ブロック          |  |  |  |
| RD | <b>広告</b><br>一部のサイトでブロックされています |  |  |  |
| 6  | <b>バックグラウンド同期</b><br>許可        |  |  |  |
|    | メディア                           |  |  |  |
| 4) | 音声                             |  |  |  |
|    |                                |  |  |  |

### ②設定を選択します

| $\leftarrow \  \   \rightarrow \  \   G$ | https://www.google.c | 新しいタブ        |
|------------------------------------------|----------------------|--------------|
|                                          |                      | 新しいシークレット タブ |
|                                          |                      | ブックマーク       |
|                                          | ~                    | 最近使ったタブ      |
|                                          | Goog                 | 履歴           |
|                                          | I.                   | ダウンロード       |
|                                          | Google 税贷 Im Feelin  | 共有           |
|                                          |                      | ページ内検索       |
|                                          |                      | ホーム画面に追加     |
|                                          |                      |              |
|                                          |                      | 設定           |
|                                          | T                    | ヘルプとフィードバック  |
|                                          |                      |              |
|                                          |                      |              |
|                                          |                      |              |
|                                          |                      |              |
| 日本                                       |                      |              |
| 広告 ビジネス Googleについ                        | ντ                   | プライバシー 規約 設定 |
|                                          | t) C                 |              |

### ④ポップアップを許可する

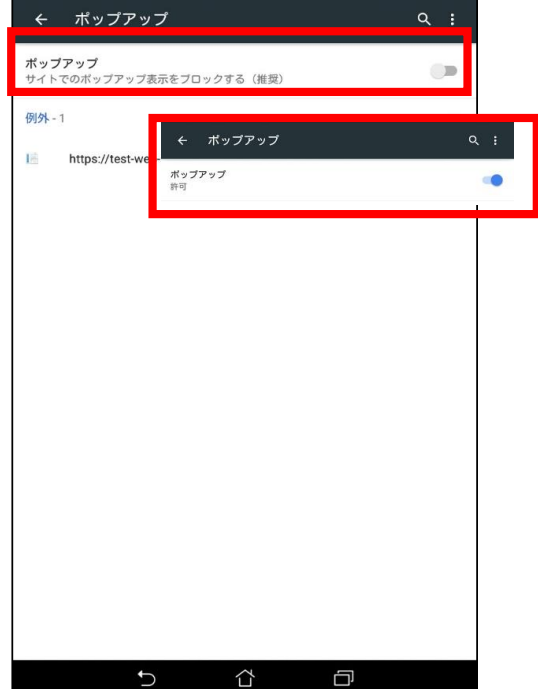